Implementation of two-factor authentication (MFA)

HAMK has introduced multifactor authentication(mfa) when logging into the services. Multifactor authentication has been implemented for information security reasons. This identification is done on the user's own device.

The multifactor authentication prevents e.g. data fishing. Authentication is asked again when there are changes in the network connection, or the mfa system (multifactor authentication) for some reason determines that a new confirmation is necessary.

- 1. Log in to aka.ms/mfasetup
- 2. Enter your HAMK username
  - Students: <u>username@student.hamk.fi</u> (hamk)
  - Students: <u>username@student.hami.fi</u> (hami)
  - Staff: <u>username@hamk.fi</u>

| Sign in                 |         |      |
|-------------------------|---------|------|
| username@student.       | hamk.fi |      |
| Can't access your accou | unt?    |      |
|                         |         |      |
|                         | Back    | Next |

- 3. Press Next in the More information required window
- 4. Enter your password and press Sign in

| намк                                                                          | НАМК                      |  |
|-------------------------------------------------------------------------------|---------------------------|--|
| umaneproductions.n<br>More information required                               | • usemane@student.hank.fl |  |
| Your organization needs increasing information to keep<br>your account secure | Enter password            |  |
| the a different account                                                       | Ranget my planaeted       |  |
| Next Nort                                                                     | Sign in                   |  |

5. Select: I want to set up a different method. Press Next. (Let's first enable text message confirmation. At the end of the instructions, you can find instructions on other authentication methods).

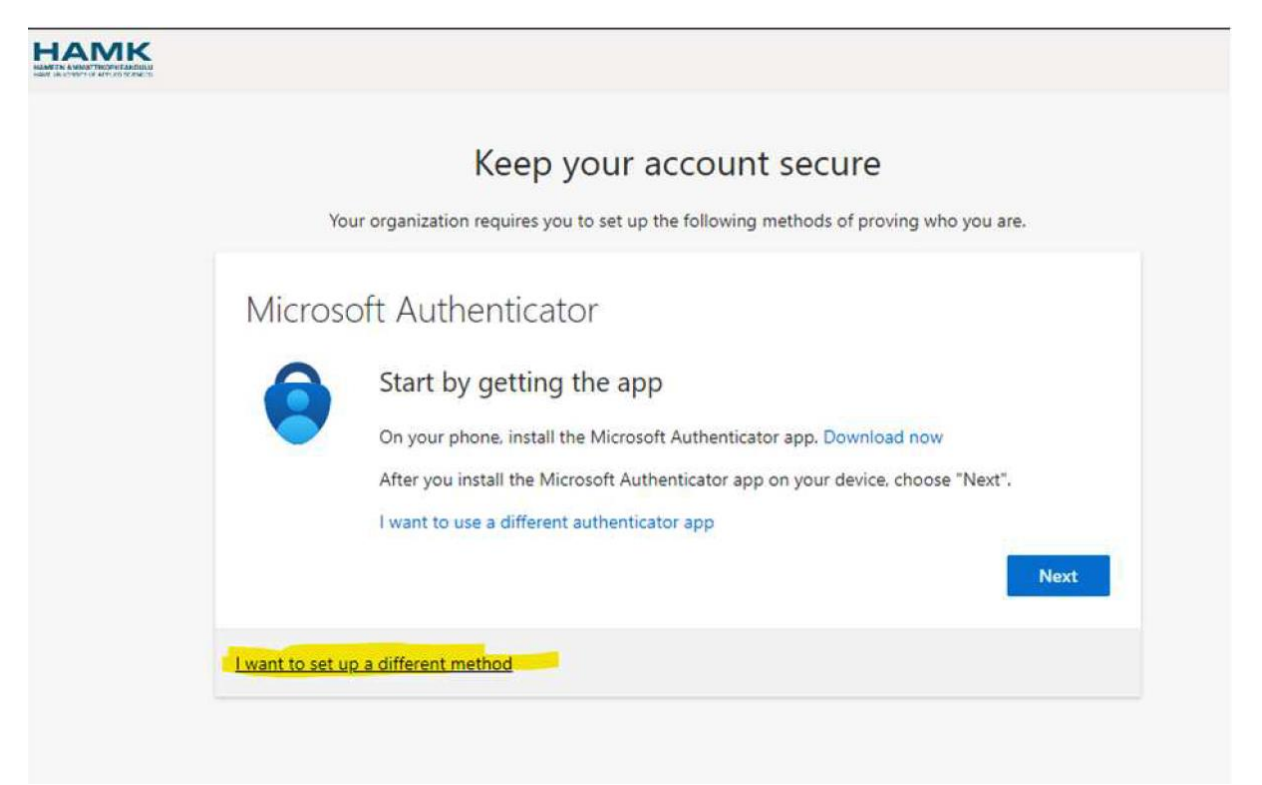

6. Select Phone. Make sure the country code setting is correct. Enter your phone number.Choose a text message (Text me a code) as the identification method. At a later stage, you can add other methods for two-factor authentication.After that, press Next.

|                                         | Keep your account secure                                                                                                    |  |
|-----------------------------------------|----------------------------------------------------------------------------------------------------|--|
| Choose a different method $~	imes~$     | Your organization requires you to set up the following methods of proving who you are.                                             |  |
| Which method would you like to use?     | Phone                                                                                                    |  |
|                                         | You can prove who you are by answering a call on your phone or texting a code to your phone.                                       |  |
| Test as strategical states in the state | What phone number would you like to use?                                                                                           |  |
| Authenticator app                       | Finland (+358)   Enter phone number                                                                                                |  |
| Phone                                   | ( Text me a code                                                                                                    |  |
| Office phone                            | O Call me                                                                                                    |  |
|                                         | Message and data rates may apply. Choosing Next means that you agree to the Terms of service and Privacy<br>and cookies statement. |  |
| 3                                       | Shire.                                                                                                    |  |
|                                         | Lwant to set up a different method                                                                                                 |  |

## 7. You will receive a text message on your phone, the code of which you must enter in the next step.

## Keep your account secure

| Phone                                             |                           |      |       |
|---------------------------------------------------|---------------------------|------|-------|
| We just sent a 6 digit code to +358<br>Enter code | 5 . Enter the code below. |      |       |
| Resend code                                       |                           |      | -     |
|                                                   |                           | BACK | FUCKE |

8. After this, you can access your own pages, your Security Info pages, and you have enabled twostep authentication with text message confirmation. If you want to use other authentication methods, go to section 9.

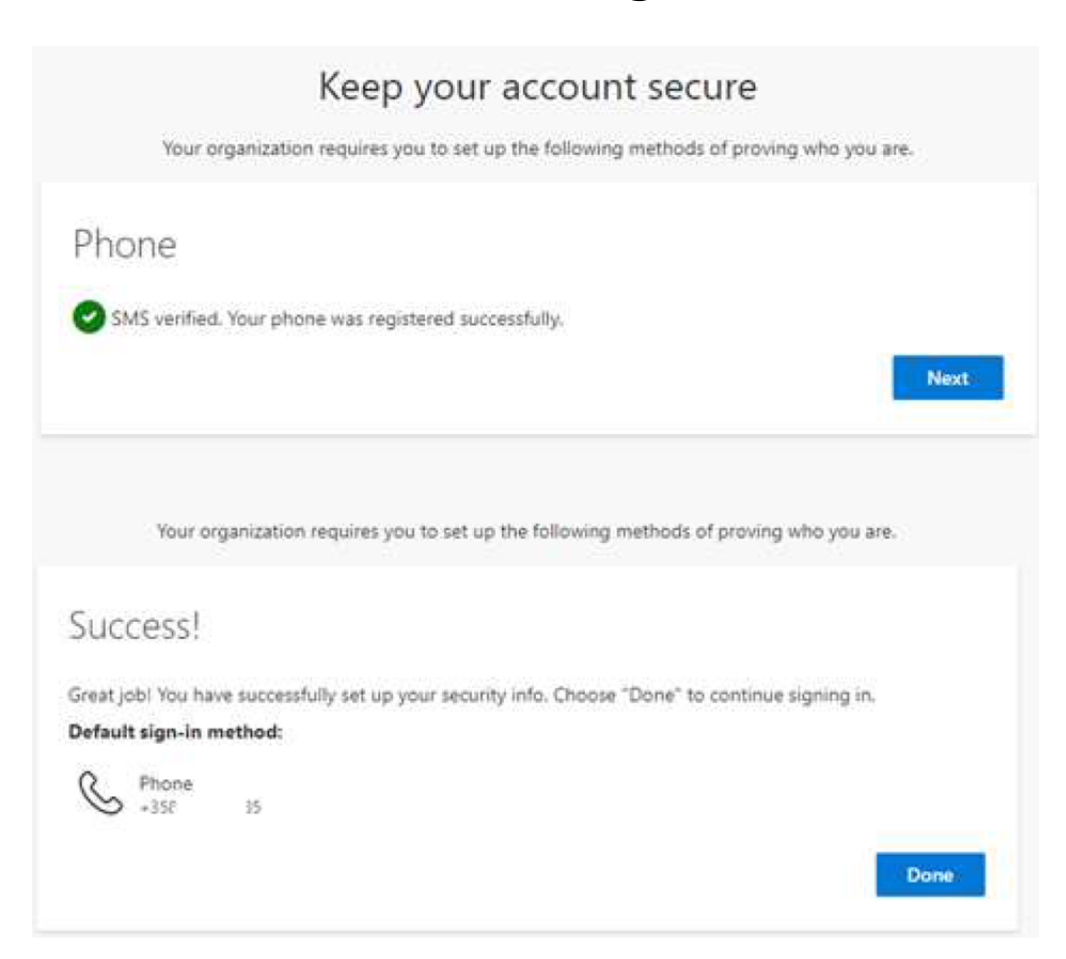

9. If you wish, you can now also add other methods for two-step authentication, such as another phone number (recommended), or use a separate authenticator application.

## 10. The implementation of the Microsoft authenticator is started by logging in to the page aka.ms/mfasetup - select +Add-sign-in-method Authenticator App

| Start by getting the app   On your phone, install the Microsoft Authenticator app. Download now   After you install the Microsoft Authenticator app on your device, choose "Next".   I want to use a different authenticator app                                                                                                    |        |
|----------------------------------------------------------------------------------------------------|--------|
| <ul> <li>On your phone, install the Microsoft Authenticator app. Download now         After you install the Microsoft Authenticator app on your device, choose "Next".         I want to use a different authenticator app         Cancel         My Sign-Ins         My Sign-Ins         Security info         These are the methods you use to sign into your account or reset your password.         Default sign-In method: Phone - text +358 fmmmm Change         </li> </ul> |        |
| After you install the Microsoft Authenticator app on your device, choose "Next". I want to use a different authenticator app Cancel III MAME My Sign-Ins Ny Sign-Ins Security info Prese are the methods you use to sign into your account or reset your password. Default sign-in method: Phone - text +358 filming Change                                                                                                    |        |
| I want to use a different authenticator app         Cancel         III MAMK       My Sign-Ins          R Overview       Security info         These are the methods you use to sign into your account or reset your password.         Default sign-in method: Phone - text +358 similarity Change                                                                                                    |        |
| Cancel  Cancel  Cancel  Security info  Security info  These are the methods you use to sign into your account or reset your password.  Default sign-in method: Phone - text +358 fillenge                                                                                                    |        |
| III HAMK       My Sign-Ins          R Overview       Security info         P Security Info       These are the methods you use to sign into your account or reset your password.         Default sign-In method: Phone - text +358 filments Change                                                                                                    | Next   |
| Overview     Security info     These are the methods you use to sign into your account or reset your password.     Default sign-in method: Phone - text +358 fillentiation Change                                                                                                    | A ?    |
| Security Info     Default sign-in method: Phone - text +358 fillengelief. Change                                                                                                    |        |
| Default sign-in method: Phone - text +358 Statements Change                                                                                                    |        |
| C Organizations                                                                                                    |        |
| Devices     Change     Add sign-in method                                                                                                    | Calete |
| Privacy Lost device? Sign out everywhere                                                                                                    |        |

## 11. After installing the application, start it and add Work or school account from the + sign - scan the QR code of the mfasetup page with the application

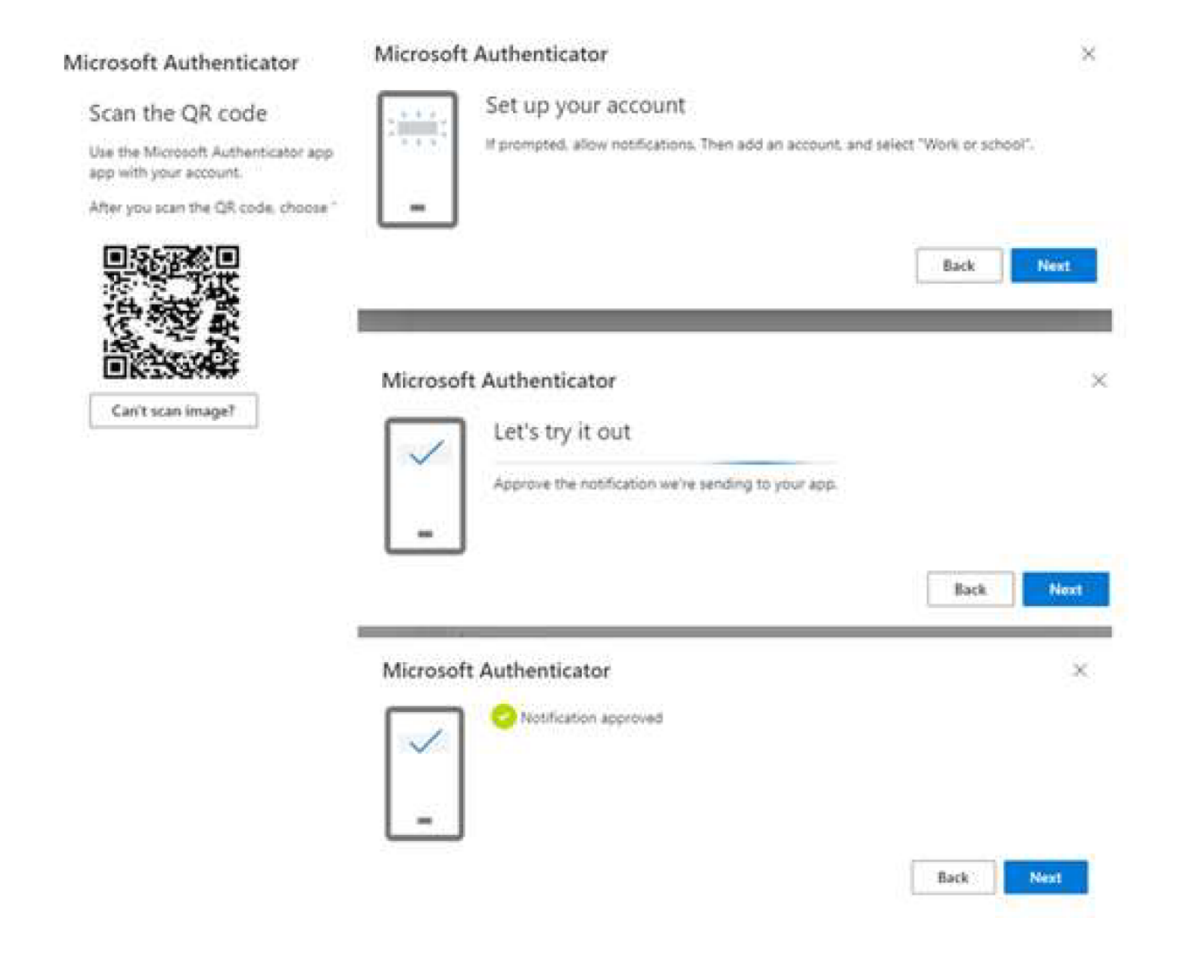